- 1. Log into the : visit the CPS website at www.cpsk12.org
  - a. If you are having difficulty ar ul r r Help' as shown on the menu below.

Click the CAMPUS PARENT icon:

## 2. Log into

| "Password |      |
|-----------|------|
|           | Help |

6. On the 2023-2024 Existing Student Registration line, select

|       | Conjõus      | -          | •        |
|-------|--------------|------------|----------|
| • • • | ≪ Mòre I     | Online Rec | istation |
|       | STATUS       | ACTION     | NAME     |
|       | REAL PROPIND |            | <u> </u> |

## 7. Select

| ntigtigi stindik partilaniatatian                                     | The formation of the second of the second of |
|-----------------------------------------------------------------------|----------------------------------------------------------------------------------------------------|
|                                                                       |                                                                                                    |
| cat this time-please use the link <u>above to up back to the main</u> | If you only want to register new students for the selected yea                                                                                                    |
|                                                                       |                                                                                                    |
|                                                                       | A RANN AND TEST ACAREST. ON MANY                                                                                                    |
|                                                                       |                                                                                                    |

8. Verify your identity to begin.

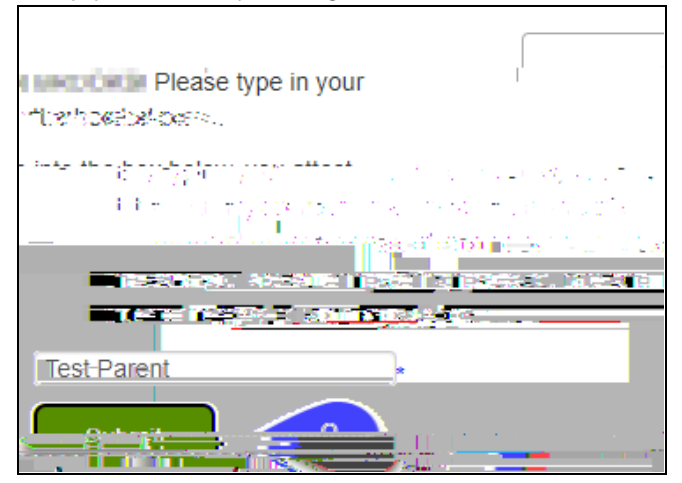

9. Verify the information is accurate for each 'folder' of the form: Household, Parent/Legal Guardian, Emergency Contacts, and Student.

## Annual Registration for (

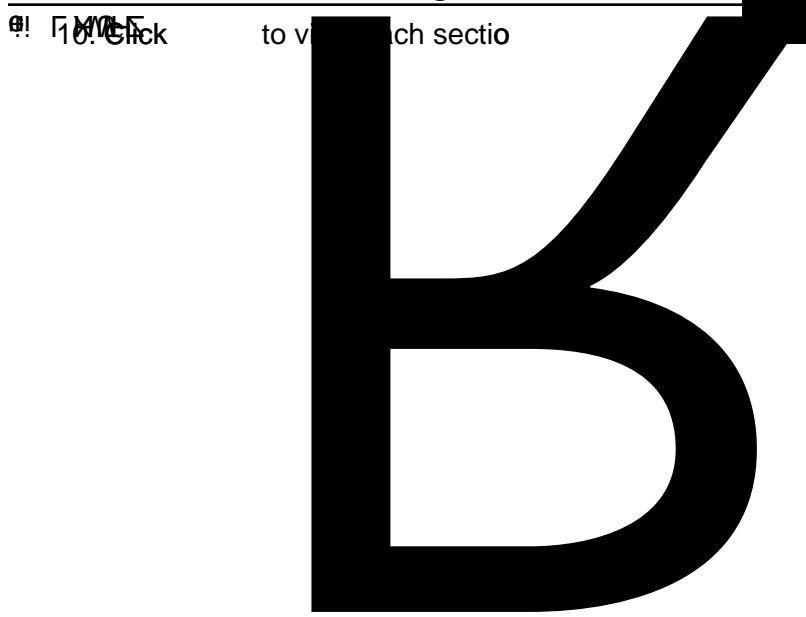